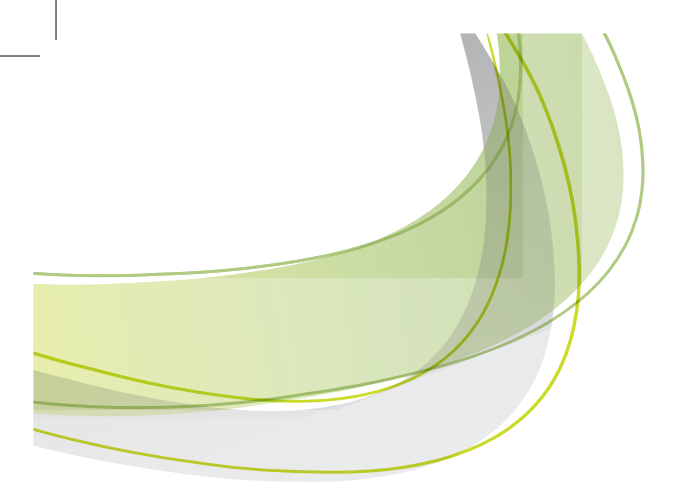

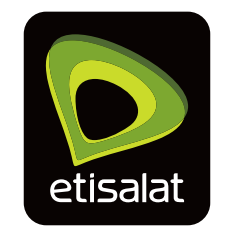

# eLife Home Portal

Quick Start Guide

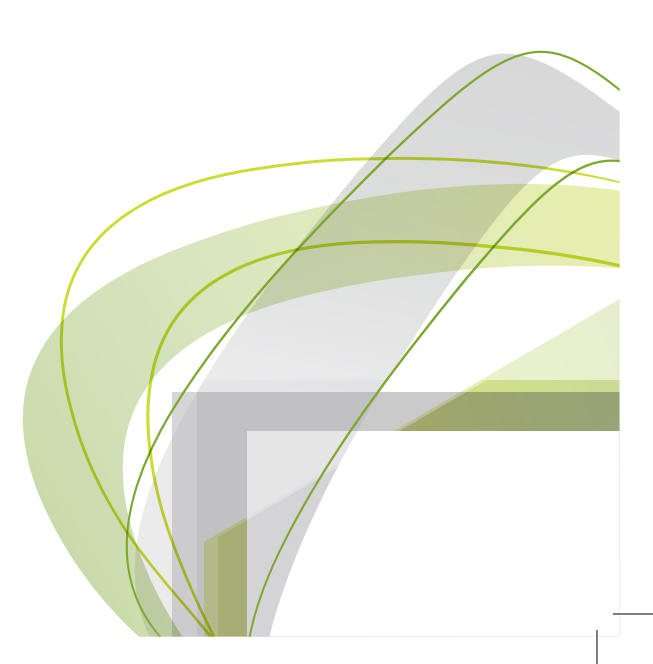

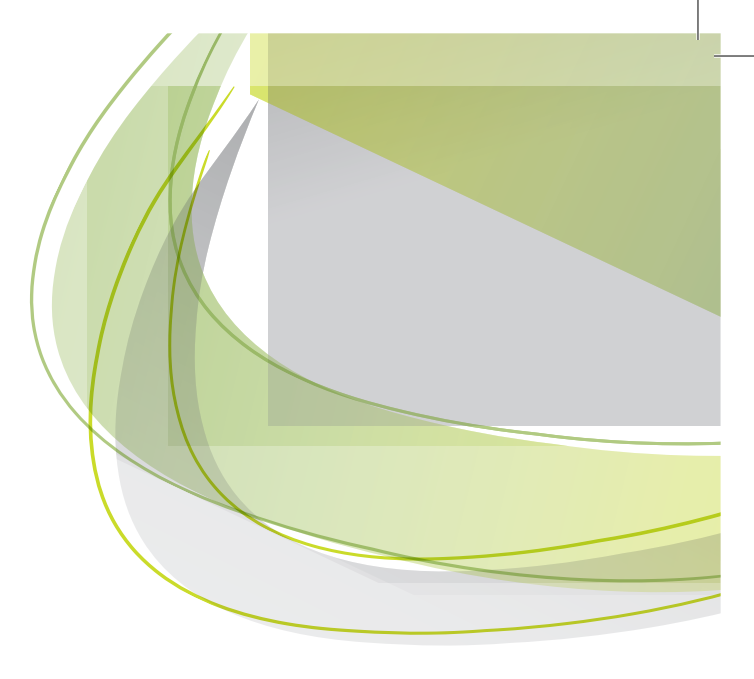

# Contents

| 1     | eLife Home Portal at glance 3   |
|-------|---------------------------------|
| 2     | Get Started 3                   |
| 3     | How to turn services on & off 4 |
| - 3.1 | Antivirus                       |
| — 3.2 | Set up a Firewall rule4         |
| — 3.3 | Parental Control 5              |
| - 3.4 | Enable/Disable your WiFi7       |

## 1 eLife Home Portal at glance

eLife Home Portal is a self service portal initially offering the following:

- Parental Control. You can now manage what users can access online on your eLife connection including Web-Filtering, Content Filtering, Time-based access for specific devices and users, etc.
- Antivirus. Examines files being downloaded from the internet for threats such as a virus or other malware. If antivirus finds a threat it blocks the file even before it reaches your home network and also blocks access to the web sites which are known to have links to malicious software.
- Cloud Powered firewall. Secure your home devices and be able to open services to specific protocols like gaming or remote access on your terms from anywhere. Firewall Rule can be configured to allow access to internal resources from particular external IP addresses.
- The freedom to take control of your home Wi-Fi network and connected devices anywhere in the world. You will be able to enable/ disable Wi-Fi, set up passwords, guest access etc. via a simple online dashboard.

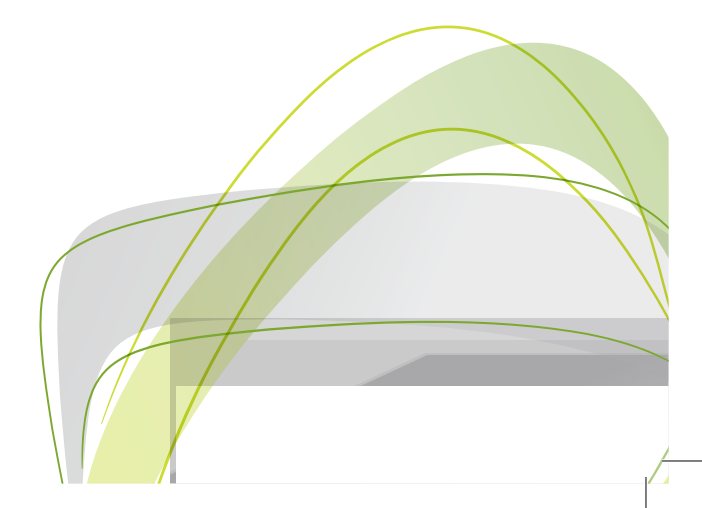

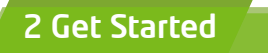

A. Click on https://onlineservices.etisalat.ae from your web browser.

| etisalat |       |   |                                |  |
|----------|-------|---|--------------------------------|--|
|          |       |   | my account                     |  |
|          |       |   | User ID                        |  |
|          |       |   | Password                       |  |
|          | • •   |   | Forgot user id forgot password |  |
|          | 1 XHA | A | register now log in            |  |

Fig. 1: eLife Home Portal login

**B.** Log in to your eLife Home Portal using the same credentials (User ID/password) as for Etisalat online services.

If you don't have Etisalat online User ID/password yet, you need to go through the registration process first. The registered user ID and password that you chose during this process will allow you to login to your eLife Home Portal.

C. Select "My Number" under the "account" tab

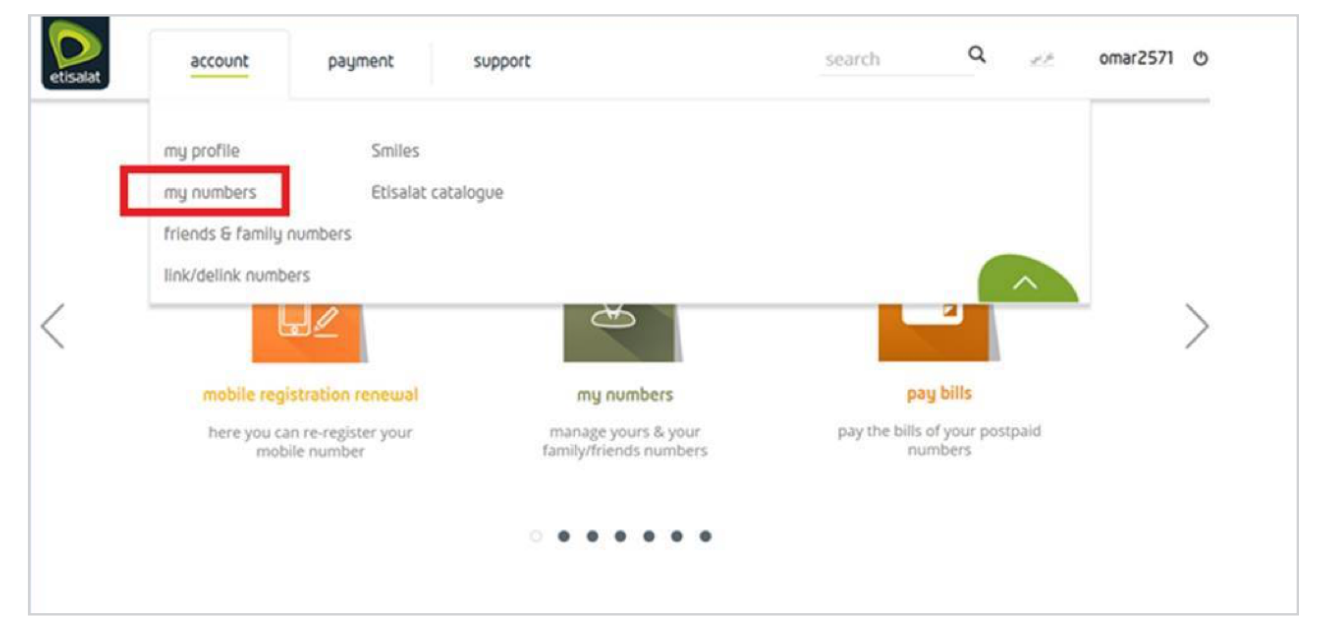

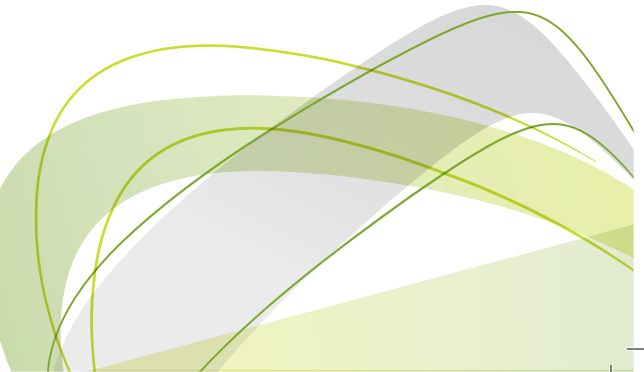

D. Click on the option for your elife account

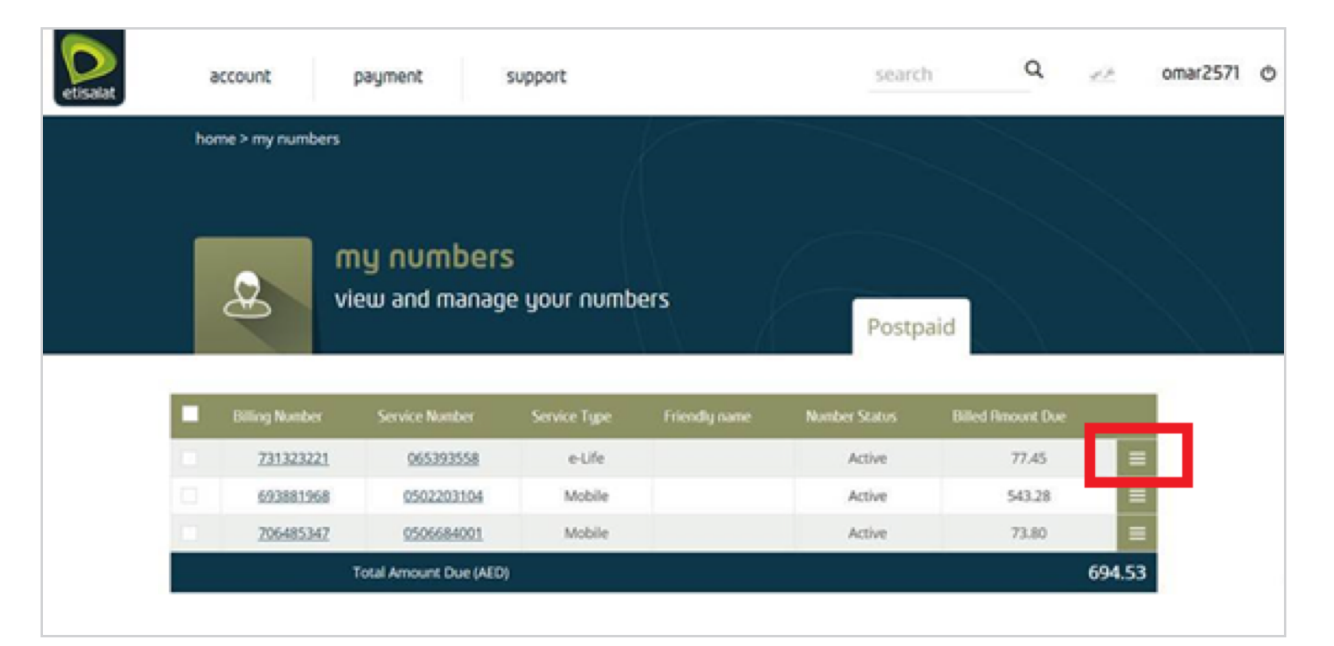

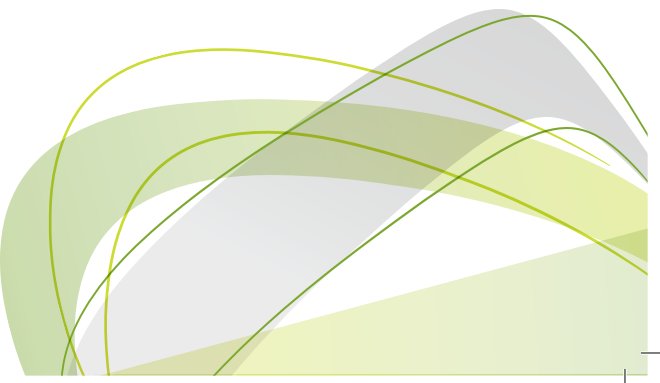

### E. Select "Home Portal"

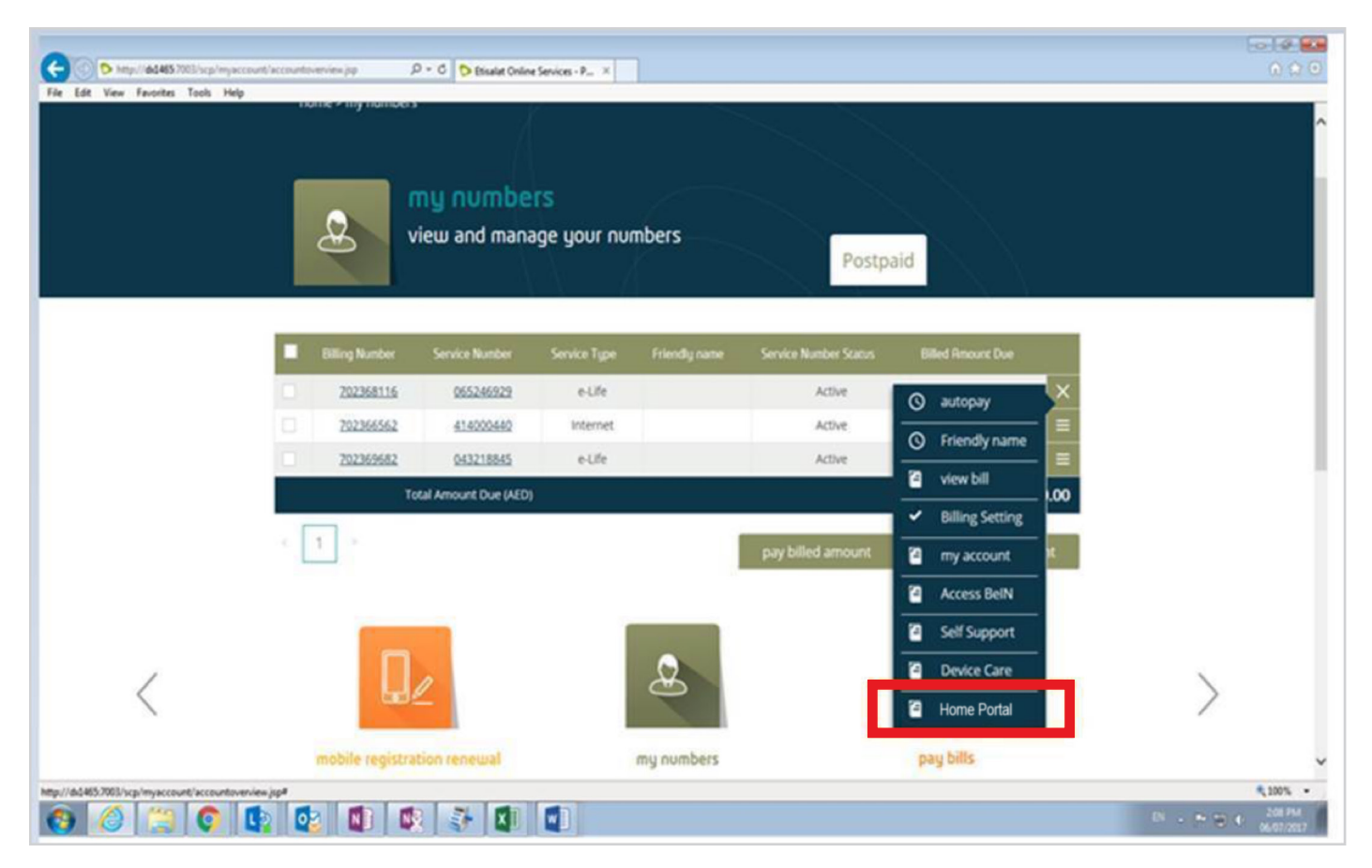

## 3 How to turn services on & off

### 3.1 Antivirus

To activate/deactivate Antivirus instantly, open the Network Security tab and flick the antivirus switch to the On/Off position.

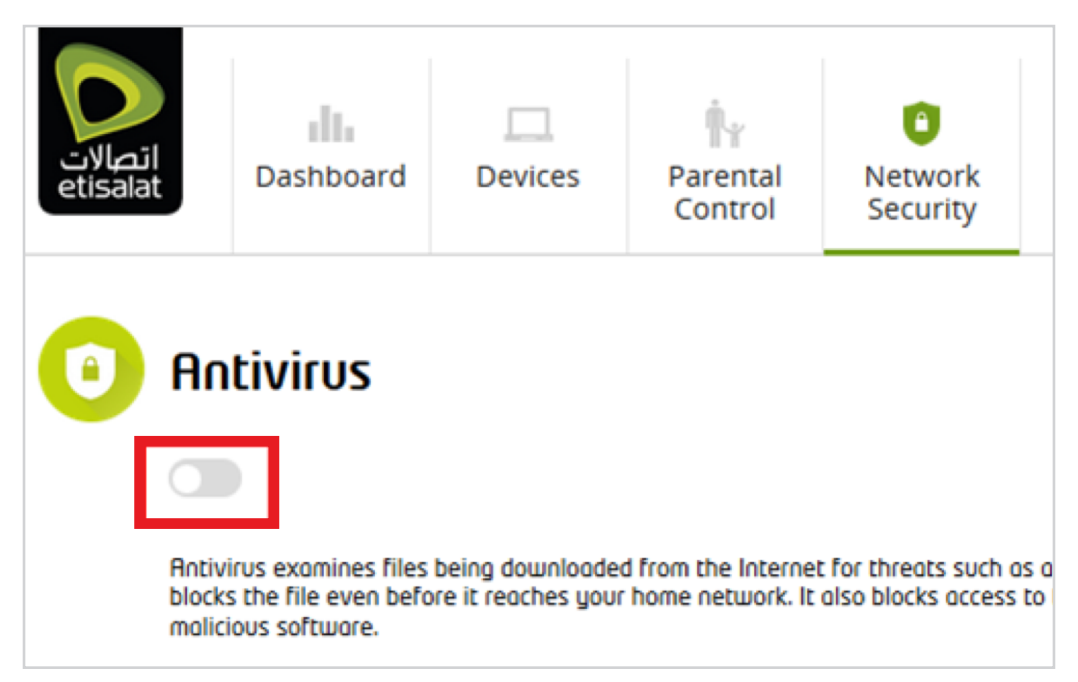

Fig. 2: Antivirus switch

## 3.2 Set up a Firewall rule

To set up a firewall rule:

- Navigate to Network Security tab.
- Click Add Firewall Rule.
- Select existing Port Forwarding.

- Specify Remote IP Address, Prefix Length, and Remote Peer Port.
- Click Apply Rule.

| Firewall                              | rule   | 52                            |                     |                           |                               |              |
|---------------------------------------|--------|-------------------------------|---------------------|---------------------------|-------------------------------|--------------|
| lp v4 lp v6                           | 5      |                               |                     |                           |                               |              |
| + Add Firewall                        | Rule   |                               |                     |                           |                               |              |
| Port Forwarding                       |        | Remote IP Address 🕕           | Prefix Length 🕧     | Remote Peer Port          | )                             |              |
| Telent                                | ~      | 10.29.134.106                 | 32 🗸                | 0                         |                               |              |
| RDP                                   | ~      | 10.29.135.201                 | 32 🗸                | 0                         |                               |              |
| In order to filter i<br>Settings Page | ncomin | g traffic to your device fror | m Internet, the con | ifiguration needs to be o | applied first in Port Mapping | g section at |
| Apply Rule                            | u      | ndo Rule                      |                     |                           |                               |              |

### 3.3 Parental Control

To create a new policy, modify / delete existing policy, follow the steps below:

- Open the Parental Control tab.
- Click Add New Policy.
- Select a name for your new policy (must be unique).
- Select devices to include into the new policy.
- Select the types of content to block-games, social networks, communications, peer-to-peer networks, media streaming, adult content.
- Turn the time scheduling feature on or off
- Set up days and hours for the time scheduling feature
- Click Create New Policy.

At least one device must be assigned to a policy. A device can be assigned only to one policy.

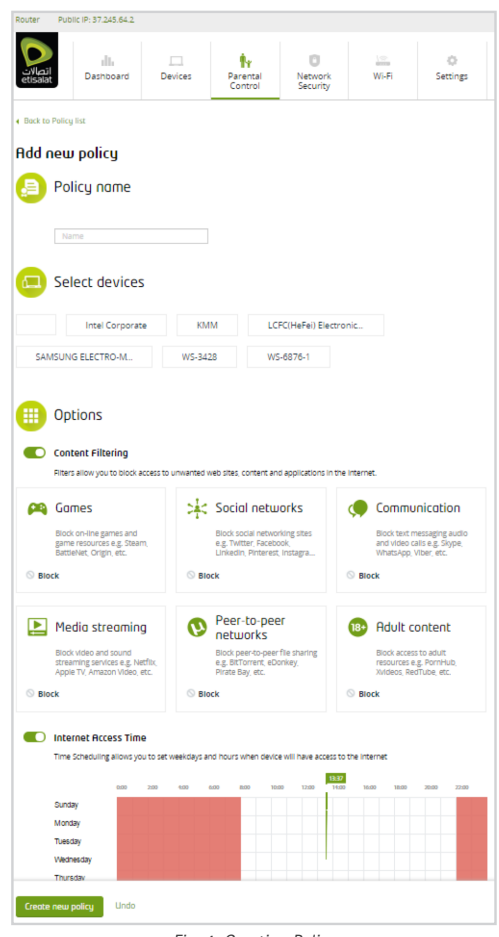

Fig. 4: Creating Policy

## 3.4 Enable/Disable your WiFi

To enable/disable your Wi-Fi and change password, click on the Wi-Fi tab and change the settings for 2.4 GHz and 5 GHz wireless networks.

| Router              | Public IP: 37.245.64.2 |               |                     |                     |       |               |  |  |
|---------------------|------------------------|---------------|---------------------|---------------------|-------|---------------|--|--|
| اتصالات<br>etisalat | Dashboard              | Devices       | Parental<br>Control | Network<br>Security | Wi-Fi | 🔅<br>Settings |  |  |
|                     |                        |               |                     |                     |       |               |  |  |
|                     | Wi-Fi occess           | 2.4 GHz       |                     |                     |       |               |  |  |
|                     | Wi-Fi Name (SSID)      | NetCracker2.4 | 1                   |                     |       |               |  |  |
|                     | WPA2-PSK Key           | •••••         |                     |                     |       |               |  |  |
|                     |                        |               |                     |                     |       |               |  |  |
|                     |                        |               |                     |                     |       |               |  |  |
|                     | 🔍 Wi-Fi access 5 GHz   |               |                     |                     |       |               |  |  |
|                     | Wi-Fi Name (SSID)      | NetCracker5   |                     |                     |       |               |  |  |
|                     | WPA2-PSK Key           | •••••         |                     |                     |       |               |  |  |
|                     |                        |               |                     |                     |       |               |  |  |
|                     |                        |               |                     |                     |       |               |  |  |
| Apply set           | ttings Undo            |               |                     |                     |       |               |  |  |

Fig. 5 WiFi Setting

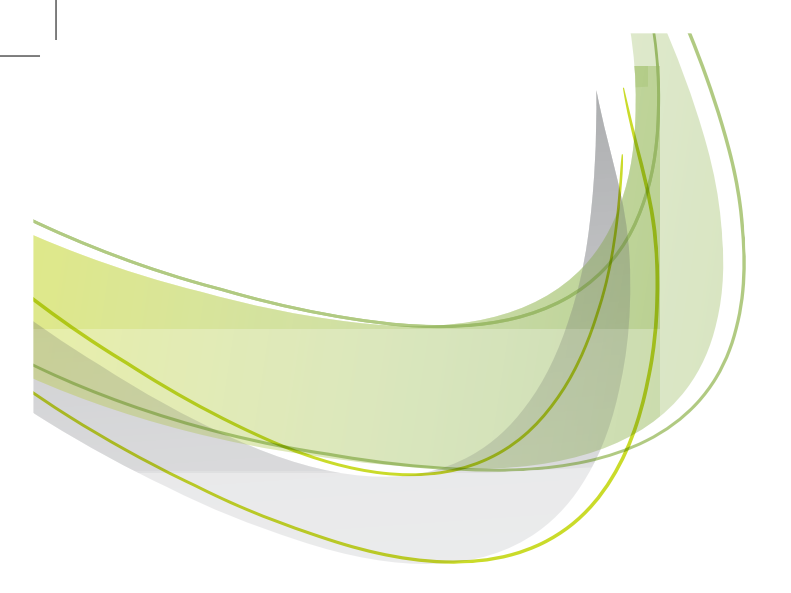

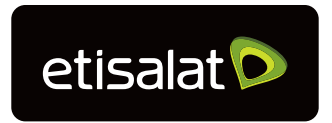

etisalat.ae

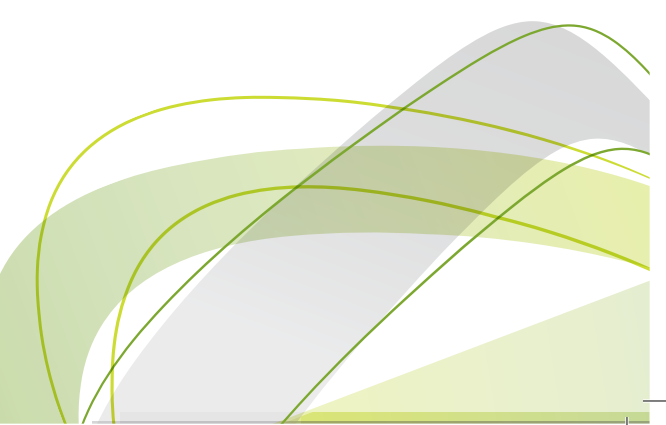